How to pay Direct Tax over the counter at RBL Branch?

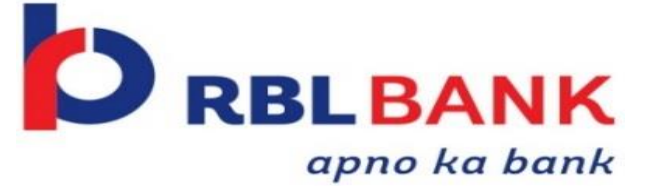

| e Individual/HUF ~   | Company ~ Non- | Company ~ T | ax Professionals & Others ~                                                                       | Downloads Help                                                         |                                      |
|----------------------|----------------|-------------|---------------------------------------------------------------------------------------------------|------------------------------------------------------------------------|--------------------------------------|
|                      |                |             |                                                                                                   |                                                                        | * Indicates mandatory field          |
| Login                |                | Know        | w about your <b>User ID</b>                                                                       |                                                                        |                                      |
| Enter your User ID * |                |             | PAN (Permanent Account<br>For Individuals (Salaried e<br>For Other Than Individuals<br>Authority) | Number)<br>mployee, Senior citizen, Sel<br>s (Company, Trust, AOP, AJP | f-employed, NRI)<br>BOI, Firm, Local |
| Contin<br>< Ba       | ue >           | Â           | Aadhaar Number<br>For Individuals (Salaried e                                                     | mployee, Senior citizen, Sel                                           | f-employed, NRI)                     |
|                      |                |             | Other User ID For Chartered Accountant Intermediary. TIN 2.0 State                                | , Tax Deductor and Collecto<br>eholders. External Agency.              | r, e-Return<br>ITDREIN               |
|                      |                |             |                                                                                                   |                                                                        |                                      |

Visit the Income Tax e-Filing portal

https://eportal.incometax.gov.in/iec/foservices/#/lo gin

Login to the new e-Filing portal with PAN/ TAN & Password

| Dashboard Income Tax Returns                                     | >                          |
|------------------------------------------------------------------|----------------------------|
| E-Pay Tax<br>Submit Tax Evasion Petito Benar<br>Property Holding | pr Assessment Year 2022-23 |
| Contact Details Update<br>Bank Account Update                    | > Tax Deposit              |
| secure with e-vault                                              | > Recent Filed Returns     |
| Income & Tax Estimator                                           | > Recent Forms Filed       |
|                                                                  |                            |
|                                                                  |                            |

Click on E-pay Tax from the e-File menu

| -Pay Ta          | x             |                                  |                     |                          |           | + New                | / Payment |
|------------------|---------------|----------------------------------|---------------------|--------------------------|-----------|----------------------|-----------|
| r tax remittance | e by Kotak Ma | hindra Bank and Federal Bank, cl | ick on New Payment] |                          |           |                      | 3         |
| Saved D          | Drafts        | Generated Challans               | yment History       |                          |           |                      |           |
| CIN              |               | Bank Reference Number            | Assessment          | Type of Payment          | Amount(₹) | Payment Date & Time  | Actions   |
| XXXXX            | (X            | XXXXXX                           | 2022-23             | Self-Assessment Tax(300) | ĩ         | 04-Jul-2022 08:52:04 | :         |
| XXXXX            | xx            | XXXXXX                           | 2022-23             | Self-Assessment Tax(300) | 1         | 28-Jun-2022 15:44:53 | E         |
|                  |               |                                  |                     |                          |           |                      |           |

## Click on New Payment

| ne Individual/HUF ~ Company ~                                                                                | Non-Company                                                                                                 | Downloads Help                                                                                                   |
|----------------------------------------------------------------------------------------------------|----------------------------------------------------------------------------------------------------|----------------------------------------------------------------------------------------------------|
| e > e-PayTax                                                                                                 |                                                                                                    |                                                                                                    |
| Pay Tax                                                                                                    |                                                                                                    | Find your tax payment category                                                                                   |
| Income Tax                                                                                                   | Equalisation Levy/ STT/ CTT                                                                                 | Fee/ Other Payments                                                                                              |
| Advance Tax (100), Self Assessment Tax<br>(300), Tax on Distributed Income to Unit<br>Holders (107)Read More | Equalisation Levy (119), Commodities<br>Transaction Tax (800), Securities<br>Transactions Tax (ST Read More | Fees, Wealth Tax, Fringe Benefit Tax,<br>Banking Cash Transaction Tax, Interest Tax,<br>Hotel Receipts Read More |
| Proceed                                                                                                    | Proceed                                                                                                    | Proceed                                                                                                    |
|                                                                                                    |                                                                                                    |                                                                                                    |
|                                                                                                    |                                                                                                    |                                                                                                    |
|                                                                                                    |                                                                                                    |                                                                                                    |

Select the Tax payment to be made

| tom tdvidual/HUF*   Company * Non-Company *   Tax Applicable 3   Add Fayrment   Details      Add Fayrment Details Type of Payment (Minor Head) * Select Type of Payment (Minor Head) * Select Type of Payment (Minor Head) * Select Continee > | Nome networksdal/HUF*   Company * Non-Company *   Type of Payment (Minor Head) *   Select   Continue * | e-Filing Anywhere Anytime<br>Income Tax Department, Government of India                                                                                                    | Call Us ∽   ⊕ English ∽   A                       | A A* O Login Register                                                                                               |
|----------------------------------------------------------------------------------------------------|----------------------------------------------------------------------------------------------------|----------------------------------------------------------------------------------------------------|---------------------------------------------------|----------------------------------------------------------------------------------------------------|
| New Payment   PAN: XXXXXXXXXX   Indicates the mandatory fields  Select                                                                                                    | New Payment   Assessment Year *   Type of Payment (Minor Head) *   Select   Continue >                 | Home Individual/HUF ~ Company ~                                                                                                    | Non-Company × Tax Professionals & Others × Do<br> | nloads Help                                                                                                    |
| Select *                                                                                                    | Select  Select  Continue >                                                                             | New Payment<br>PAN: XXXXXXXXXXXXXXXXXXXXXXXXXXXXXXXXXXXX                                                                                                    | Type of Payment (Minor Head) *                    | *Indicates the mandatory fields<br>Fill in the required details like Assessme<br>Year, Type of Payment (Minor Head) |
|                                                                                                    |                                                                                                    | Select Contract Contract Contr | Select *                                          | Continue >                                                                                                    |

| Tax break up betails            |                 |
|---------------------------------|-----------------|
| (a) Tax                         | ₹1              |
| (b) Surcharge                   | 09              |
| (d) Interest                    | ۲0<br>۲0        |
| (e) Penalty                     | 05              |
| (f) Others                      | ٤٥              |
| Total $(a + b + c + d + e + f)$ | ₹1              |
| In words                        | Rupees One Only |
| < Back                          | Continue >      |

## Enter Tax amount details

| (a) Tax                         | \$1               |
|---------------------------------|-------------------|
| (b) Surcharge                   | 60                |
| (c) Cess                        | र ०               |
| (d) Interest                    | ٢٥                |
| (e) Penalty                     | ₹0                |
| (f) Others                      | ¢ 0               |
| Total $(a + b + c + d + e + f)$ | र 1               |
| In words                        | Rupees One Only   |
| < Back                          | Pay Later Pay Now |
|                                 |                   |

## Verify the Amount & Click on **Pay Now**

|                                                              | -                                                 |                                                                               |                       | <ul> <li>Indicates the mandatory fill</li> </ul> |
|--------------------------------------------------------------|---------------------------------------------------|-------------------------------------------------------------------------------|-----------------------|--------------------------------------------------|
| Net Banking                                                  | Debit Card                                        | Pay at Bank Counter                                                           |                       |                                                  |
| This option cannot be u<br>provisions of section 4           | used by a taxpayer beir<br>I4AB are applicable as | ng a Company or a person that han a company per Notification 34/2008 of CBDT. | empany) to whom       |                                                  |
| Taxpayer can avail this                                      | mode to pay taxes at t                            | the counter of Authorized banks.                                              |                       |                                                  |
| <ul> <li>Signed copy of Cr<br/>of the selected At</li> </ul> | hallan Form along with<br>uthorised Bank to mak   | n payment instrument needs to be preser<br>ke payment.                        | ted before the branch |                                                  |
| <ul> <li>Tax Payment of m<br/>mode.</li> </ul>               | nore than Rs. 10,000/-                            | (Rupees Ten Thousand Only) in cash is                                         | ot allowed under this |                                                  |
| <ul> <li>No transaction ch</li> </ul>                        | harge/fee is applicable                           | e for making tax payment through this m                                       | ide.                  |                                                  |
| Payment Through *                                            | O Chaqua                                          | O Demand Draft                                                                |                       |                                                  |
| O cash O                                                     | O criedue                                         | O bemano bran                                                                 |                       |                                                  |
| Select Bank (authorise                                       | ed Banks only) *                                  |                                                                               |                       |                                                  |
| Dalant                                                       |                                                   |                                                                               |                       |                                                  |

On the Payment Page Choose the **Pay at Bank Counter** Option

| AN: DJEPK2445F                                                                              | ent                                                                                                    |                                                                                                    |                                                                           |                             | * Indica | es the mandatory fields |                   |                                   |
|---------------------------------------------------------------------------------------------|----------------------------------------------------------------------------------------------------|----------------------------------------------------------------------------------------------------|---------------------------------------------------------------------------|-----------------------------|----------|-------------------------|-------------------|-----------------------------------|
| Net Banking                                                                                 | Debit Card                                                                                                    | Pay at Bank Counter                                                                                                    | RTGS/NEFT                                                                 | Payment Gateway 🚺           |          |                         |                   |                                   |
| This option cann<br>provisions of sec                                                       | ot be used by a taxpayer b<br>tion 44AB are applicable a                                                                                         | eing a Company or a person (oth<br>s per Notification 34/2008 of CE                                                                               | er than a company) to v<br>DT.                                            | vhom                        |          |                         |                   |                                   |
| Taxpayer can ava<br>• Signed copy<br>the selected<br>• Tax Paymer<br>mode.<br>• No transact | il this mode to pay taxes a<br>r of Challan Form along w<br>I Authorised Bank to mak<br>It of more than Rs. 10,000<br>ion charge/fee is applicat | the counter of Authorized banks<br>ith payment instrument needs t<br>payment.<br>/- (Rupees Ten Thousand Only)<br>ile for making tax payment thro | 3.<br>o be presented before 1<br>in cash is not allowed<br>ugh this mode. | the branch of<br>under this |          |                         | Choose<br>partner | e <b>RBL Bank Limited</b> as your |
| Payment Throug                                                                              | h *                                                                                                    |                                                                                                    |                                                                           |                             |          |                         |                   |                                   |
| Select Bank (aut                                                                            | norised Banks only) *                                                                                                    |                                                                                                    |                                                                           |                             |          |                         |                   |                                   |
| The Day at Bank                                                                             |                                                                                                    | pranches of Authorized banks o                                                                                                    | nly. For other banks ple                                                  | ase use                     |          |                         |                   |                                   |

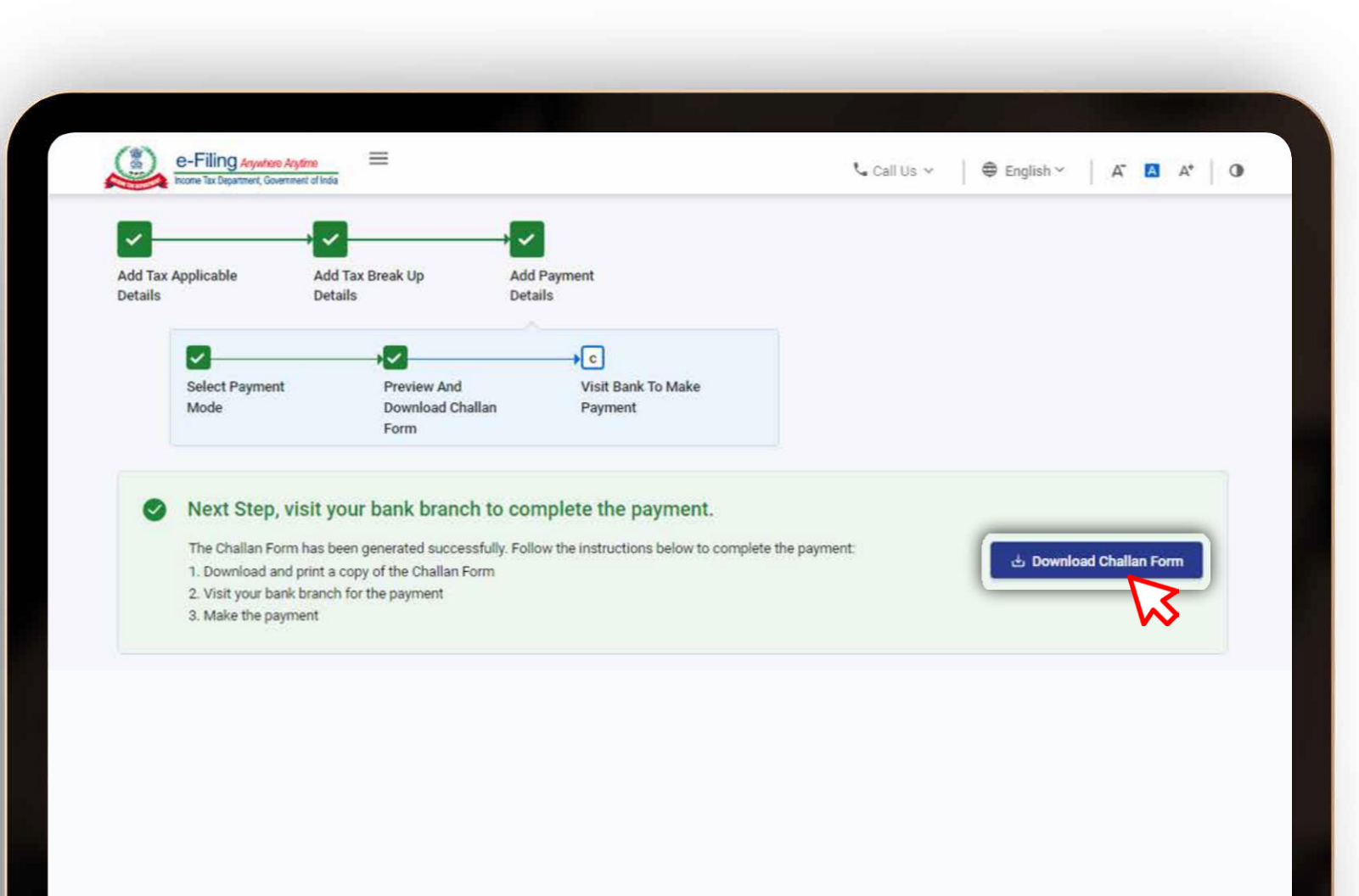

The Challan form has been generated successfully.

**Download** and print a copy of the **challan form**, visit RBL Bank Branch to make Payment

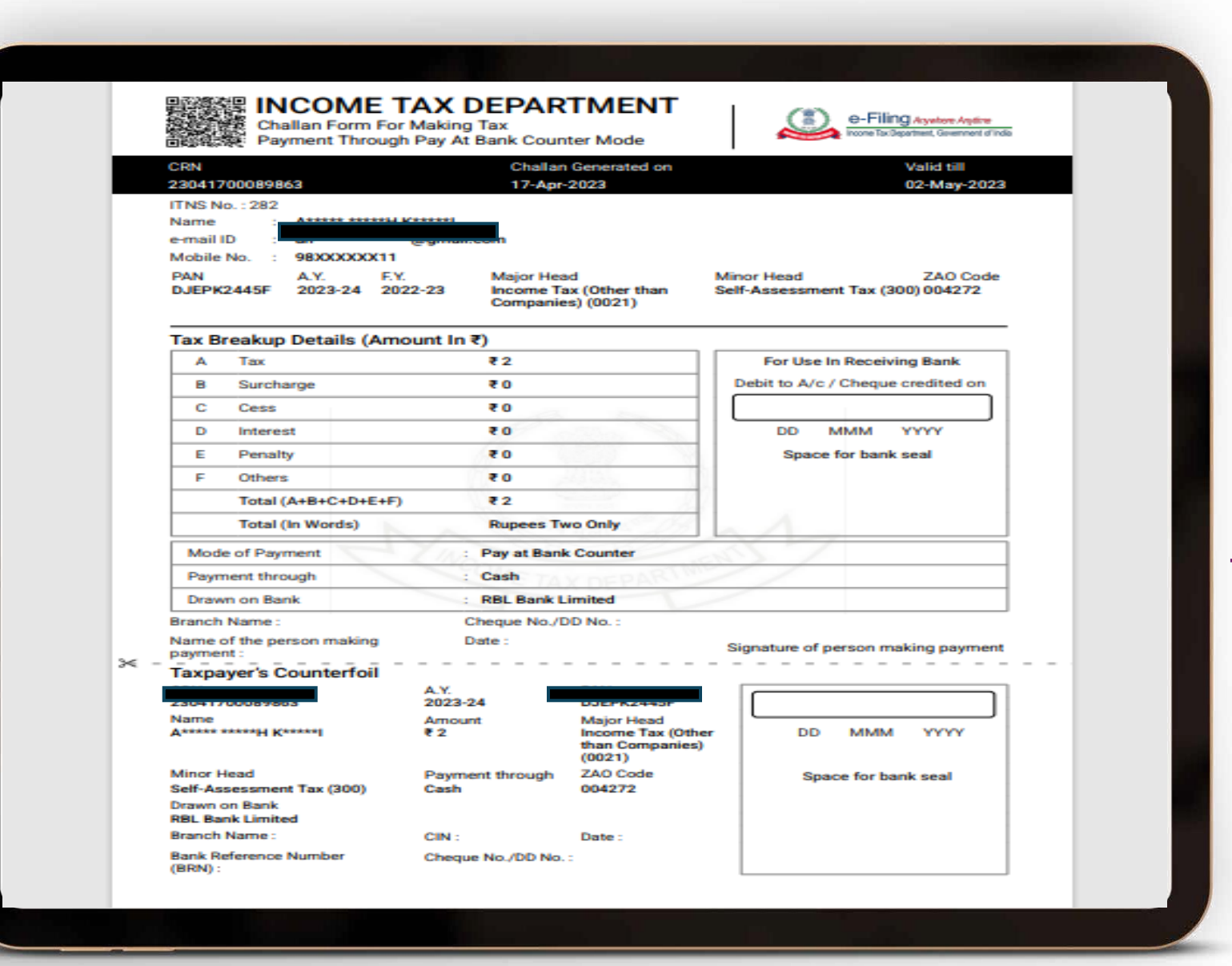

Present the Challan Copy to the RBL Bank Branch teller for making the payment Over the Counter in Cash, Cheque or Demand Draft